# **One**HealthPort

## **Subscriber Step-by-Step Instructions**

#### How to Navigate to Subscriber Account

- 1. Go to <u>www.onehealthport.com</u>
- 2. Click on Single Sign On tab on top tool bar
- 3. Click on "Manage Your Account"
- 4. Click on "Subscriber Account"
- 5. Login with OneHealthPort Subscriber ID and Password

#### **Change Email Address for Your Own Account**

1. Login to Subscriber Account:

https://identity.onehealthport.com/EmpowerIDWebIdPForms/Login/OHPIDENTITY-PROD

- 2. Click on "Update Personal Information"
- 3. Make changes and click Submit

#### **Change Secret Questions**

1. Login to <u>Subscriber Account:</u>

https://identity.onehealthport.com/EmpowerIDWebIdPForms/Login/OHPIDENTITY-PROD

- 2. Click on "Change Secret Questions"
- 3. Make changes and click Submit

#### **Change Password**

1. Login to <u>Subscriber Account:</u> https://identity.onehealthport.com/EmpowerIDWebIdPForms/Login/OHPIDENTITY-PROD

- 2. Click on "Change Password"
- 3. Make changes and click Submit

### **Find My Administrators**

1. Login to Subscriber Account:

https://identity.onehealthport.com/EmpowerIDWebIdPForms/Login/OHPIDENTITY-PROD

2. Click on "My Administrators" to view name, email address, and phone number of administrators.

Optional: Subscribers can export this list to Excel, CSV, or PDF format.